| 致    | EPSON 愛用者                        |
|------|----------------------------------|
| 文件來源 | EPSON 客服中心                       |
| 主題敘述 | 原廠連續供墨系統 EPSON L120 如何自訂 A5 大小列印 |
|      | (Windows7 系統)                    |

適用機型:原廠連續供墨系統

(以L120 為例, Windows 7 64bits)

內容說明:雖L120驅動程式未內建A5規格的紙張可供選擇·但A5紙張的長 寬仍可透過自訂紙張大小列印。

## <步驟一>

電腦螢幕左下角「開始」→「控制台」。

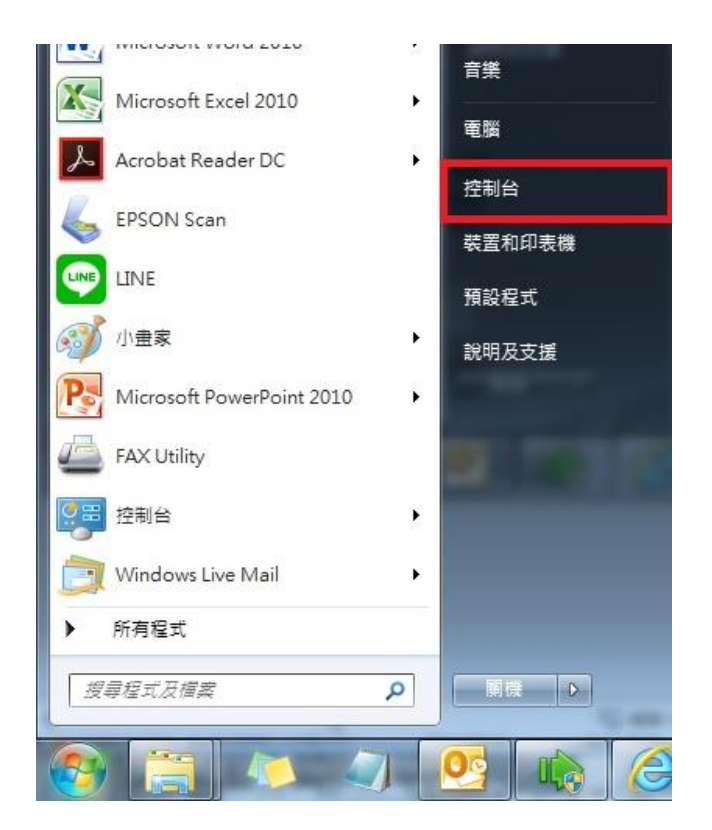

選擇「檢視裝置和印表機」。

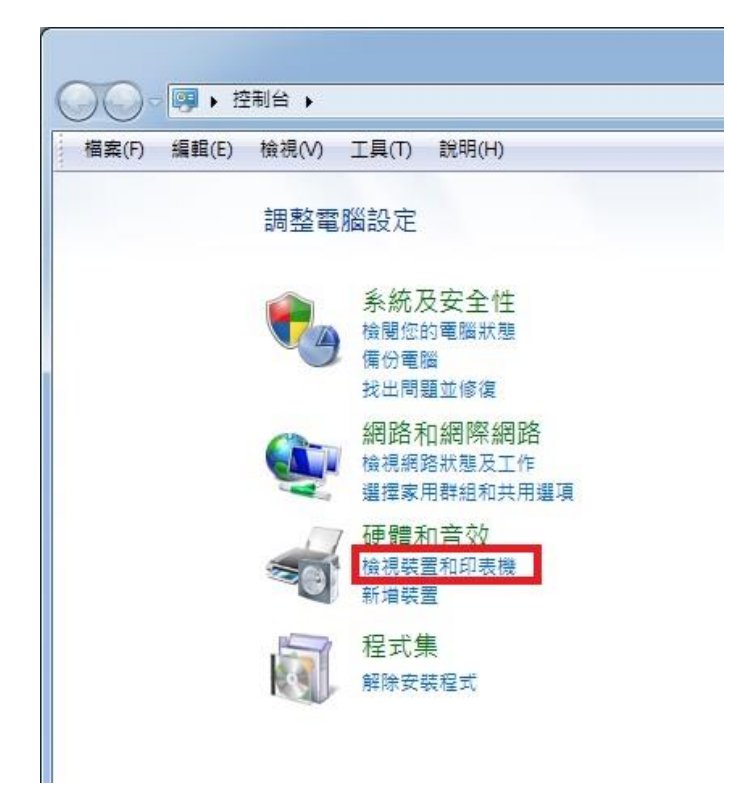

## <步驟三>

滑鼠在印表機圖示上點右鍵·點選「列印喜好設定」·

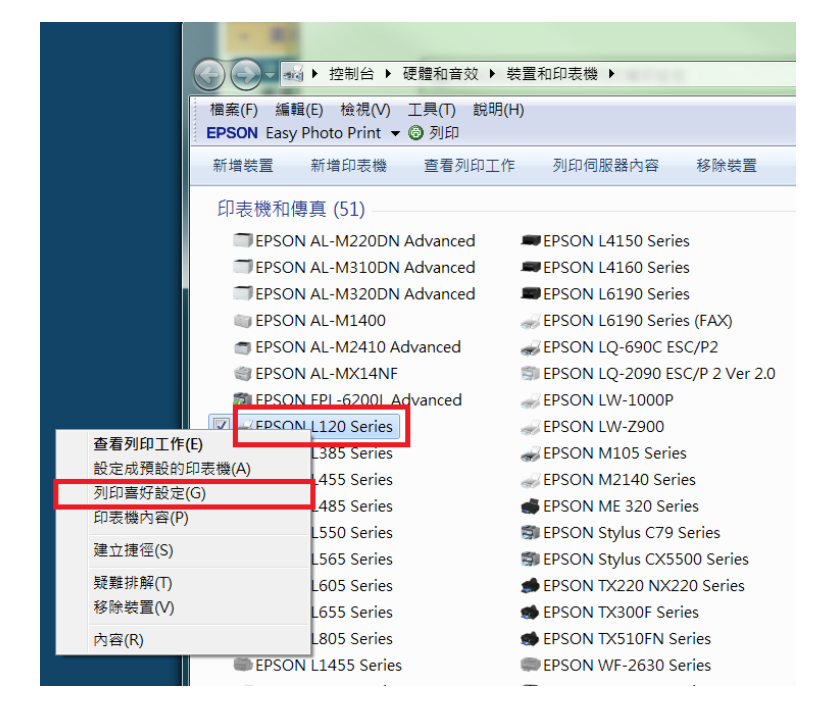

<步驟四>

在喜好設定的文件大小選擇「自訂」

| 🖶 EPSON L120 Series 列印喜好設定                                                              |                                                                                                    |  |  |  |
|-----------------------------------------------------------------------------------------|----------------------------------------------------------------------------------------------------|--|--|--|
| 主選單 更多選項 維護                                                                             |                                                                                                    |  |  |  |
| 列印預設值                                                                                   |                                                                                                    |  |  |  |
| 新增/移除預設值                                                                                | 文件大小 A4 210 x 297 mm ▼                                                                                                    |  |  |  |
| <ul> <li>1) 文件-標準品質</li> <li>2) 文件-高品質</li> <li>10) 文件-二合一</li> <li>2) 文件-灰階</li> </ul> | A4 210 x 257 mm<br>Letter 8 1/2 x 11 in<br>列印方向 A3 297 x 420 mm<br>A3+ 320 x 483 mm<br>紙張種類 A2 420 x 594 mm<br>品質選項 B3 364 x 515 mm<br>色彩 ● 彩色 ● 次倍 |  |  |  |
|                                                                                         | □ 支田 70,1<br>版 前 載 果 ■ 種類 →                                                                                                    |  |  |  |
|                                                                                         | 6 数 1 章 逐份列印<br>反序列印                                                                                                    |  |  |  |
| 顯示設定           預設值         墨水存量                                                         | 靜音模式 關閉 ▼<br>列印預視 □ 工作配置Lite                                                                                                    |  |  |  |
| 確定         取消         室用(A)         說明                                                  |                                                                                                    |  |  |  |

<步驟五>

輸入自訂紙張名稱,並輸入紙張寬度及長度(A5 規格為 148 × 210 mm)

| 🖶 EPSON L120 Series 列印喜好設定 | X                           |  |  |  |
|----------------------------|-----------------------------|--|--|--|
| 自訂紙張大小                     |                             |  |  |  |
| 紙張大小                       | <sub>紙張大小名稱</sub> 1. 輸入自訂名稱 |  |  |  |
| 自訂                         | Α5                          |  |  |  |
|                            | 2.輸入自訂長寬                    |  |  |  |
|                            | 紙張寬度 148.0 🔶 [89.0 215.9]   |  |  |  |
|                            | 紙張長度 210.0 🔶 [127.0 1117.6] |  |  |  |
|                            | 單位<br>◎ 公釐    ◎ 共吋          |  |  |  |
| 3.點選「儲存」                   |                             |  |  |  |
| 儲存刪除                       | 確定 取消 說明                    |  |  |  |

設定好後點選「儲存」後確定即可。